GUÍA DE USO DEL FORMULARIO DE CONSULTA SOBRE DISPONIBILIDAD DE OBRAS CINEMATOGRÁFICAS Y AUDIOVISUALES NACIONALES 1. INFORMACIÓN BÁSICA DE LA PERSONA JURÍDICA: En esta sección se le solicita completar los datos de su empresa y del representante legal:

Recuerde que los campos señalados con el asterisco (\*) son obligatorios:

| CONSULTA SOBRE D<br>CINEMATOGRÁFICAS Y<br>El siguiente cuestionario tiene como finalidad recopilar<br>los | DISPONIBILIDAD DE OBRAS<br>AUDIOVISUALES NACIONALES<br>información sobre las obras nacionales producidas o restauradas en<br>s últimos 10 años. |
|----------------------------------------------------------------------------------------------------|----------------------------------------------------------------------------------------------------|
| I. INFORMACIÓN DE LA PERSO                                                                                | NA JURÍDICA                                                                                                    |
| RUC *                                                                                                    | Razón social *                                                                                                    |
| Nombres y apellidos del representante legal *                                                             | DNI del representante legal *                                                                                                    |
| Domicilio legal de la empresa *                                                                           |                                                                                                    |
| Ubicación de la empresa *                                                                                 |                                                                                                    |
| Provincia<br>Distrito                                                                                     |                                                                                                    |
| Número de teléfono *                                                                                      | Correo electrónico *                                                                                                    |
| Ingresar número telefónico fijo y/o móvil                                                                 |                                                                                                    |
| Sitio web<br>(Opcional)                                                                                   |                                                                                                    |

 INFORMACIÓN GENERAL SOBRE LAS OBRAS: En esta sección se le consulta sobre las obras en formato largometraje que su empresa ha producido o restaurado en los últimos 10 años.

El orden en que ingrese los títulos de las obras serán sus códigos, mismos que debe usar en las siguientes secciones.

Ejemplo: Título de la obra 1, debe usar el número 1 como código en las siguientes etapas del formulario:

|                                           | II. INFORMACIÓN                                                                 | N GENERAL SOBR                                                                          | E LAS OBRAS                                            |                                          |
|-------------------------------------------|---------------------------------------------------------------------------------|-----------------------------------------------------------------------------------------|--------------------------------------------------------|------------------------------------------|
|                                           | OBRA 1                                                                          |                                                                                         |                                                        |                                          |
|                                           | Título de la Obra 1 *<br>Coloque aquí el título de la o<br>(Código de Obra = 1) | bra                                                                                     | Año de producción *<br>ej: 2011                        | Duración *<br>ej: 75 min<br>(en minutos) |
|                                           | Técnicas de la obra *<br>Seleccione una opción v                                | Género de la obra *                                                                     |                                                        |                                          |
|                                           | Director(a) *                                                                   |                                                                                         | Nacionalidad del director(a)<br>Datos del director(a)  |                                          |
|                                           | Documento * Seleccione una opción Datos del director(a)                         | #Documento de identidad     Datos del director(a)                                       | i *                                                    |                                          |
| Dependiendo de su<br>respuesta, en estos  | <b>¿Es una obra restaurada?</b><br>○ Sí<br>○ No                                 | *                                                                                       |                                                        |                                          |
| campos, se habilitarán<br>otras preguntas | La obra se encuentra venc<br>Si<br>No                                           | dida o licenciada? *                                                                    |                                                        |                                          |
|                                           |                                                                                 | ¿Es una obra restaurada? *<br>Sí<br>No<br>Fecha de re-estreno (solo si corres           | ponde)                                                 |                                          |
|                                           | V                                                                               | ¿La obra se encuentra vendida o li<br>● Si<br>○ No                                      | cenciada? * Característic<br>O Exclusiv:<br>O No exclu | a de la licencia *<br>a<br>siva          |
|                                           |                                                                                 | Vigencia de la licencia *<br>dd-mm-yyyy<br>Seleccionar fecha en que culmina la vigencia | Plataforma o canal que ac<br>Seleccione una opción 🔹   | lquírió la obra 📍                        |
|                                           |                                                                                 | GEOBLOQUEO: ¿Cuenta con algun<br>O Sí<br>O No                                           | na restricción geográfica en su acce                   | so? *                                    |

Asimismo, en caso tuviese más de una obra, al momento de colocar el título de la obra 2,3,4 o 5, le aparecerán los campos solicitando información básica de cada una de ellas:

| OBRA 2<br>Titulo de la Obra 2<br>(Código de Obra = 2) |                                                                                                    |                                                                       |
|-------------------------------------------------------|----------------------------------------------------------------------------------------------------|-----------------------------------------------------------------------|
|                                                       | OBRA 2                                                                                                    |                                                                       |
| OBRA 3                                                | Título de la Obra 2<br>2<br>(Código de Obra = 2)                                                                         | Año de producción * Duración *<br>ej: 2011 ej: 75 min<br>(en minutos) |
| Titulo de la Obra 3<br>(Código de Obra = 3)           | Técnicas de la obra * Género de la obra *<br>Seleccione una opción 🗸                                                     |                                                                       |
| OBRA 4                                                | Director(a) *                                                                                                    | Nacionalidad del director(a)                                          |
| Título de la Obra 4<br>(Código de Obra = 4)           | Documento *     #Documento de identid       Seleccione una opción        Datos del director(a)     Datos del director(a) | ad *                                                                  |
|                                                       | ¿Es una obra restaurada? *<br>O Sí<br>O No                                                                               |                                                                       |
|                                                       | ¿La obra se encuentra vendida o licenciada? ↑<br>○ Sí<br>○ No                                                            |                                                                       |

Si desea ingresar información de más obras producidas o restauradas en los últimos 10 años, puede ir la sección "AGREGAR INFORMACIÓN DE MÁS OBRAS", donde aparecerán filas y columnas solicitando la misma información que en las 5 obras anteriores.

| Seleccione una opción V | ulo | Año de<br>producción | Duración | Técnicas de la obra     | Género | Director |
|-------------------------|-----|----------------------|----------|-------------------------|--------|----------|
|                         |     |                      |          | Seleccione una opción 🗸 |        |          |
| Seleccione una opcion V |     |                      |          | Seleccione una opción 🗸 |        |          |

Para visualizar todas las secciones debe deslizar la barra lateral hacia la derecha, como lo indica la flecha roja en la imagen superior. Y si quiere agregar más filas para colocar más títulos, debe presionar el botón .

Recuerde que los campos señalados con el asterisco (\*) son obligatorios y deberá completarlos para pasar a la siguiente sección.

3. SECCIÓN DE CARACTERÍSTICAS TÉCNICAS DE LAS OBRAS: En este espacio se le solicita información técnica de cada obra ingresada en la sección anterior del formulario.

Recuerde que ya no es necesario colocar todo el título de cada obra, puede escribir el número o código correspondiente:

|                                                                                                    | III. CARACTERÍSTICAS TÉCNICAS DE LA(S) OBRA(S)                                                                                                    |
|----------------------------------------------------------------------------------------------------|----------------------------------------------------------------------------------------------------|
| OBRA 1                                                                                                    | Complete la información de las características técnicas de las obras que su empresa ha producido o restaurado en los<br>últimos 10 años. La información debe completarse en base a los títulos de la sección II, según sus códigos<br>correspondientes: 1, 2, 3, 4 o 5. Para activar las opciones de las obras 2,3,4 y 5, primero debe colocar el código<br>correspondiente.              |
| Título de la Obra 1 *<br>Coloque aquí el título de la obra<br>(Código de Obra = 1)                                                                                                    | OBRA 1<br>Código de la obra: *                                                                                                    |
| El título que ingresó en la sección "II.<br>INFORMACIÓN GENERAL SOBRE<br>LAS OBRAS", debe ir en la sección "III.<br>CARACTERÍSTICAS TÉCNICAS DE<br>LA(S) OBRA(S)" con el código que se<br>le asignó. | 1         Colosar el número o código asociado a la obra 1 (ejemplo: 1)         Formato digital de mayor calidad en el que se encuentra la obra (de soporte o archivo) *         DCP         Apple pro res         Blu-Ray         DVD         MOV         AVI         OTRO                                                                                                    |
| Estos códigos aparecen debajo de<br>cada título en la sección II.                                                                                                    | Otro formato digital (si corresponde):          Relación de aspecto de la imagen de la obra *       Mejor calidad de imagen de la obra *         0       4.3       SD (720x576)         0       16.9       HD 1080p (1920x1080)         0       21.9       HD 1080p (1920x1080)         0       2K (2048x1080)       2K (2048x1080)         0       2K (2048x1080)       4K (4096x2160)8K |
|                                                                                                    | O OTRA CALIDAD Otro calidad de imagen (si corresponde) Señale la(s) características de accesibilidad de la obra: * Seleccione una opción ♥                                                                                                    |

Asimismo, en caso de tener más de un título, debe ingresar el código de la obra 2,3,4 o 5 y podrá visualizar las preguntas sobre características técnicas de esas obras:

| OBRA 2                                                                             |                                                                                                    |
|------------------------------------------------------------------------------------|----------------------------------------------------------------------------------------------------|
| Código de la obra:<br>Colocar el número o código asociado a la obra 2 (ejemplo: 2) | OBRA 2<br>Código de la obra:                                                                                                    |
|                                                                                    | Colocar el número o código asociado a la obra 2 (ejemplo: 2)  Formato digital de mayor calidad en el que se encuentra la obra (de soporte o archivo) *  O DCP  Apple pro res BIU-Ray DVD MOV AVI O TRO                                                                                                    |
|                                                                                    | Otro formato digital (si corresponde):                                                                                                    |
|                                                                                    | Relación de aspecto de la imagen de la obra *       Mejor calidad de imagen de la obra *         0       4:3       O SD (720x576)         0       16:9       O HD 1080p (1920x1080)         0       21:9       O HD 1080i (1920x1080)         0       2K (2048x1080)       2K (2048x1080)         0       4K (4096x2160)8K       O TRA CALIDAD |
|                                                                                    | Otra calidad de imagen (si corresponde)                                                                                                    |
|                                                                                    | Señale la(s) características de accesibilidad de la obra: * Seleccione una opción                                                                                                    |

En caso tenga más de 5 obras, puede completar los datos de características técnicas de estas en la sección: "CARACTERÍSTICAS TÉCNICAS DE OTRAS OBRAS", colocando el código de la obra, según el orden en que aparecen en la sección II. **Ejemplo:** El título de la <u>obra 6</u> que ingresó en la sección **II. INFORMACIÓN GENERAL SOBRE LAS OBRAS**, corresponderá al código <u>6</u>.

| Código de obra | calidad en el que se<br>encuentra la obra (de<br>soporte o archivo) | Relación de<br>aspecto | Mejor calidad de imagen<br>de la obra | Señale la(s) opciones de<br>accesibilidad de la obra |
|----------------|---------------------------------------------------------------------|------------------------|---------------------------------------|------------------------------------------------------|
|                | Seleccione una opción 🗸                                             |                        | Seleccione una opción 🗸               | Seleccione una opción                                |
| +              | Seleccione una opción 🗸                                             |                        | Seleccione una opción 🗸               | Seleccione una opción                                |

Para agregar información de más títulos debe presionar el botón

## 4. SECCIÓN SOBRE INFORMACIÓN COMPLEMENTARIA DE LA(S) OBRA(S)

Aquí se es solicitará información adicional de las obras que ingresaron en las secciones anteriores. También no será necesario volver ingresar todos los títulos, solo se requiere colocar el código correspondiente:

| IV. INFORMA<br>Complete la información<br>La información debe<br>y 5, primero debe col | CIÓN COMPLEMENTARIA DE LA(S) OBRA(S)<br>ión complementaria de las obras que su empresa ha producido o restaurado en los últimos 10 años.<br>completarse según los códigos de cada título (1,2,3,4 o 5). Para activar las opciones de las obras 2,3,4<br>locar el código correspondiente. |
|----------------------------------------------------------------------------------------|----------------------------------------------------------------------------------------------------|
| 4.1. USO DE                                                                            | LENGUAS INDÍGENAS U ORIGINARIAS                                                                                                    |
| Completar la informa                                                                   | ción solicitada con respecto al uso de lenguas indígenas u originarias:                                                                                                    |
| OBRA 1                                                                                 |                                                                                                    |
| Código de la obra: *                                                                   |                                                                                                    |
| 1<br>Colocar el número o código                                                        | asociado a la obra (ejemplo: 1)                                                                                                    |
|                                                                                        |                                                                                                    |
| ¿La obra presenta di                                                                   | álogos o narración en una o más lenguas indígenas u originarias? *                                                                                                    |

Para visualizar las preguntas de las obras 2,3,4 y 5, debe ingresar el código correspondiente:

| OBRA 2              |                                                                                                    |
|---------------------|----------------------------------------------------------------------------------------------------|
| Colligo de la obra: | a la obra (ejemplo: 2)                                                                                                    |
|                     | OBRA 2<br>Código de la obra:<br>2<br>Colocar el número o código asociado a la obra (ejemplo: 2)                           |
|                     | ¿La obra presenta diálogos o narración en una o más lenguas indígenas u originarias? * <ul> <li>Sí</li> <li>No</li> </ul> |
|                     | Indicar las lenguas indígenas presentes en la obra: *                                                                     |
|                     | ¿Cuenta con subtítulos en castellano? *<br>O Sí<br>O No                                                                   |

También podrá agregar información adicional de otras obras, en caso hubiese ingresado más de 5:

| INFORMACIÓN DE | LENGUAS INDÍGENAS U ORIGINARIAS DE OTRA                                                 | S OBRAS (SOLO SI CORRES                                  | PONDE):                                  |
|----------------|-----------------------------------------------------------------------------------------|----------------------------------------------------------|------------------------------------------|
| Código de obra | ¿La obra presenta diálogos o narración en una<br>o más lenguas indígenas u originarias? | Indicar las lenguas<br>indígenas presentes en la<br>obra | ¿Cuenta con subtítulos<br>en castellano? |
|                | Seleccione una opción 🗸                                                                 |                                                          | Seleccione una opción 🗸                  |
|                | Seleccione una opción 🗸                                                                 |                                                          | Seleccione una opción 🗸                  |
| +              |                                                                                         |                                                          |                                          |

En esta sección también se le realizará un par de preguntas adicionales, una abierta (opcional) y otra cerrada para que elija una alternativa (obligatoria):

| 4.2. ¿Alguna de las obras representan a un grupo vulnerable de la sociedad o fue hecha por un realizador o realizadora que pertenece a un grupo vulnerable?<br>Puede indicar el grupo vulnerable y/o temática representada, de ser el caso:                                                                                                    |
|----------------------------------------------------------------------------------------------------|
|                                                                                                    |
|                                                                                                    |
| 4.3. ¿Alguna de las obras registradas en el formulario contiene temas<br>relacionados a los derechos fundamentales y culturales de la ciudadanía, como la<br>promoción de la protección hacia las niñas, niños y adolescentes, respeto y<br>cuidado del patrimonio cultural, la prevención de la violencia hacia las mujeres, la<br>promoción de la diversidad cultural y/o la eliminación de la discriminación en<br>todas sus formas? |
| <ul> <li>Sí</li> <li>No</li> </ul>                                                                                                    |
| Atrás                                                                                                    |

Al dar continuar, le aparecerá la sección de conformidad de toda la información declarada. Lea atentamente cada párrafo y marque la casilla "Estoy conforme con todo lo declarado" para enviar el formulario.

| со           | NFORMIDAD DE TODO LO DECLARADO                                                                                   |
|--------------|----------------------------------------------------------------------------------------------------|
| La p         | resentación del formulario no implica el compromiso de la adquisición de las obras por parte del Ministerio c    |
| Culti        | ura, sino su consideración para la propuesta que será sometida al Comité de Expertos, acorde a lo dispues        |
| en e         | l artículo 28 de la Resolución Ministerial № 151-2020.                                                           |
| Por          | tal motivo, la presente información tiene carácter de declaración jurada, considerándose como verdad y e         |
| caso         | o de comprobar fraude o falsedad en la declaración, información o en la documentación presentada por             |
| adm          | inistrado, se aplicará lo dispuesto en el artículo 33 de la Ley N° 27444, Ley del procedimiento administrativ    |
| gene         | aral.                                                                                                    |
| Por          | su parte, al remitir el presente formulario se autoriza el uso y tratamiento de datos personales acorde a        |
| estip        | ulado en la Ley Nº 29733, Ley de protección de datos personales, consignados en la presente ficha con            |
| finali       | idad de que el Ministerio de Cultura pueda difundir y comunicar dicha información a terceros, con la finalidad d |
| brinc        | dar un servicio transparente en el proceso de adquisición de obras audiovisuales enmarcados en el Decreto d      |
| Urge         | encia Nº 058-2020.                                                                                               |
| Asim         | hismo, el enviar el presente formulario implica que se ha tomado conocimiento sobre la obligación de cump        |
| con          | la normativa dispuesta en materia de derecho de autor (Decreto Legislativo N° 822, Ley sobre el Derecho de       |
| Auto         | r), así como de las restricciones descritas en el Artículo 7 de los Lineamientos para la aplicación de lo        |
| mec          | anismos de amortiguamiento para mitigar los efectos económicos en el sector cultura producidos en el contex      |
| de l         | a Emergencia Sanitaria por el COVID-19 en el marco del Decreto de Urgencia N° 058-2020, aprobac                  |
| med          | iante Resolución Ministerial N° 151-2020-MC, a la cual puede acceder a través del siguiente enlac                |
| <u>https</u> | s://cdn.www.gbc.peuploads/document/file/833300/RM_151-2020-MC Anexo.pdf.                                         |
|              | Estoy contorme con todo lo declarado. *                                                                          |

Una vez enviado el formulario, le aparecerá el siguiente mensaje:

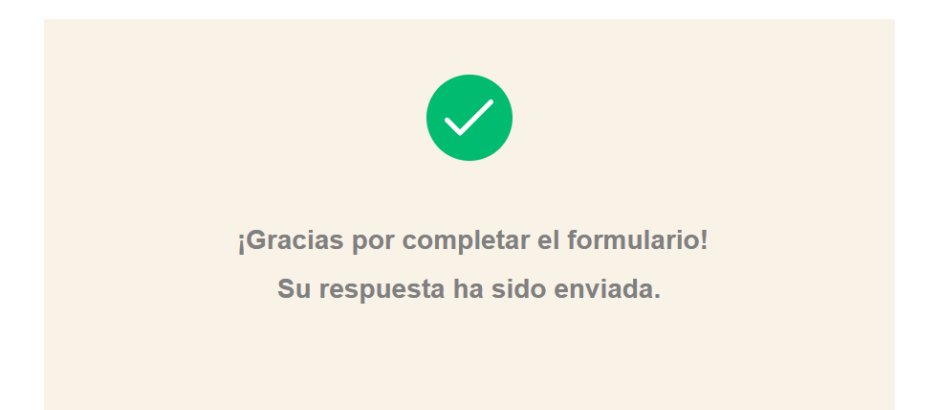

Y recibirá un correo confirmando el envío del formulario y en él aparecerán todos los datos ingresados:

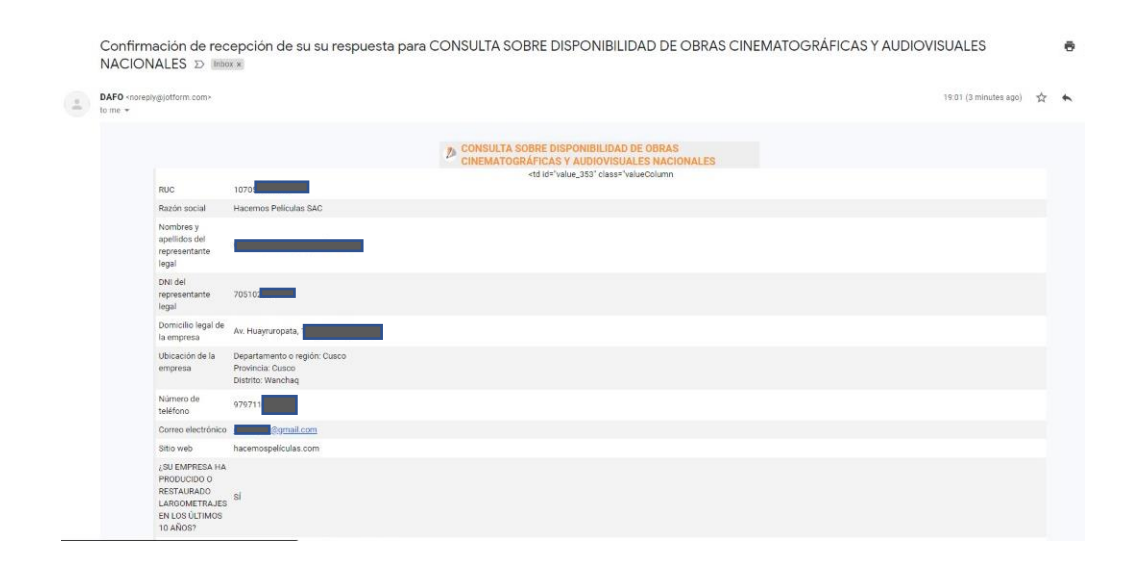

## El formulario estará habilitado hasta las 17:00 horas del día 07 de septiembre de 2020.

En caso tuviese alguna consulta o problema técnico con el formulario, puede escribirnos a DAFO@CULTURA.GOB.PE